## Bayerische Gesellschaft für psychische Gesundheit Android :: Samsung E-Mail-App Vorhandenes E-Mailkonto entfernen

E-Mail-App öffnen.

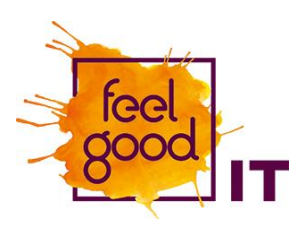

e-mail × Gmail Menü über Drei-Strich-Button links oben öffnen. Posteingang Q ÷ vorname.nachname@bgfpg.de Letzte Aktualisierung 12:10 Heute Zahnrad in ausgeklapptem Menü wählen. ලා = vorname.nachname@bgfpg.de E 🕄 Heur R Posteingang n Te Ungelesen  $\bigtriangledown$ VIP V/IDe Das alte E-Mailkonto wählen. E-Mail Einstellungen Achtung: Das Symbol ist ein anderes, da bisher < kein Microsoft-Mailserver im Einsatz war. Konten vorname.nachname@bgfpg.de E 🔀 Letzte Synchronisierung am 31.08.23 12:10 Konto hinzufügen +Allgemein

11:23 🗳 👁 ·

Verwalten von Ordnern

## Bayerische Gesellschaft für psychische Gesundheit Android :: Samsung E-Mail-App Vorhandenes E-Mailkonto entfernen

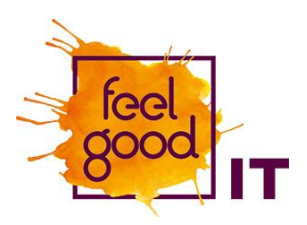

Neben dem Kontonamen "Entfernen" wählen.

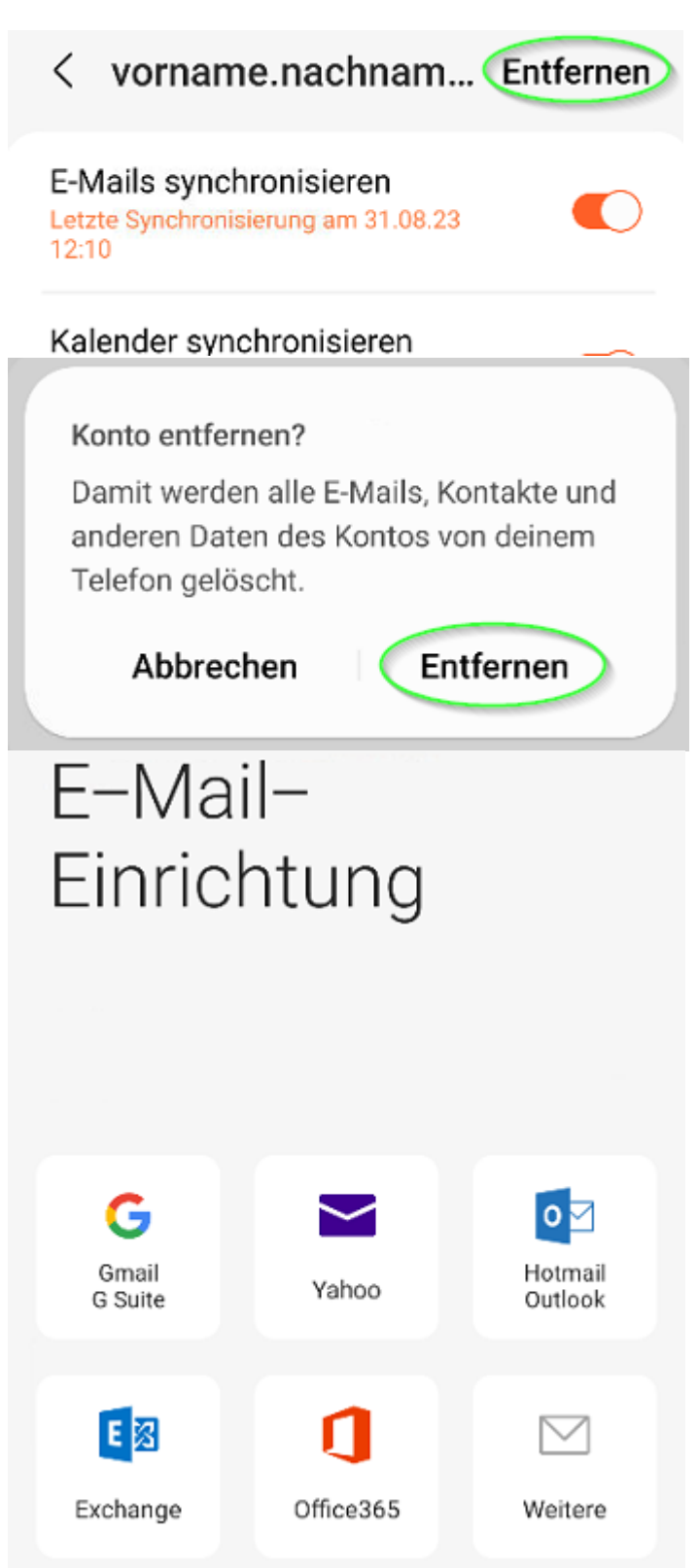

Warnung bestätigen.

Nun sollte die Seite "E-Mail-Einrichtung" angezeigt werden, außer es sind weitere E-Mailkonten in der App angebunden.